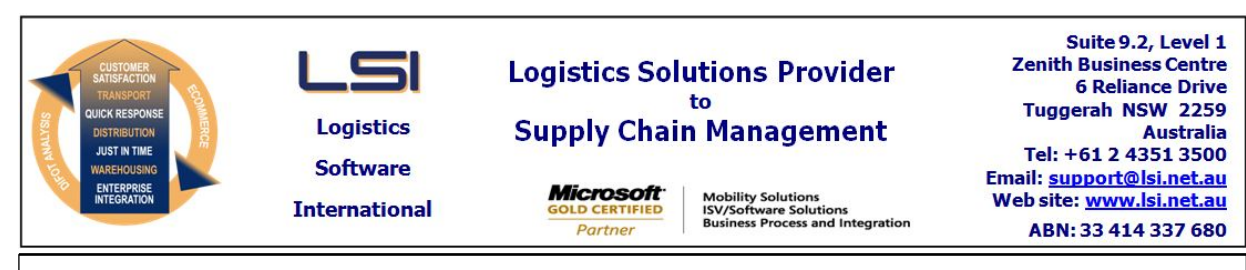

# iSupply software application - release advice - version 9.1.10.1

# Prerequisites - iSupply

<u> Prerequisites - iSupplyRF</u>

Microsoft .NET Compact Framework 3.5

iSupply version 9.1.9.1 Mic Microsoft .NET Framework 4.0 Microsoft Report Viewer 2010 SP1 SAP Crystal Reports Runtime Engine for .NET Framework 4

## iSupply release and version details

iSupply version:9.1.10.1Release status:General releaseApplications released:iSupply, iSupplyWeb, iSupplyRF

This release must be installed to the test environment and user acceptance tested before installation to the live environment

| <u>iSupply version 9.1.10.1</u><br>MSI path and name:<br>SQL update scripts: |              | released 14/10/2015 (019635)<br>http://www.lsi.net.au/files/versions/iSupply-9-1-10-1.zip<br>DB9-1-10-1.sql      |         |  |
|------------------------------------------------------------------------------|--------------|----------------------------------------------------------------------------------------------------|---------|--|
| Release inclusions and notes                                                 |              |                                                                                                    |         |  |
| Job-no                                                                       | Code         | Details/remarks                                                                                                  |         |  |
| 019574                                                                       | HA           | Trading Partner Details - AASN<br>Add configurations for AASN scheduled date<br>iSupply                          |         |  |
| 019636                                                                       | RF           | Import Freight Tracking - Toll<br>Change the freight label match from freight label number to barcode<br>iSupply |         |  |
| 019641                                                                       | UT           | Consignment Import -MHN790P<br>Rectify consignment label numbering for TNT for consignment import<br>iSupply     |         |  |
| <u>New maint</u>                                                             | ainable sett | ings                                                                                                    |         |  |
| Setting                                                                      |              |                                                                                                    | Details |  |
| None                                                                         |              |                                                                                                    | None    |  |

# Import/export file format changes

| Transaction | Data fields |
|-------------|-------------|
| None        | None        |

<u>Notes</u>

New Setting - Schedule date type

A new setting has been added to the Trading Partner Details masterfile to enable configuration of the Accurate Advance Ship Notice's SCHEDULE DATE field.

Maintenance Files -> Trading Partner Details -> More Details -> Schedule date type

Prior to this change the schedule date field was always populated with the estimated delivery date, calculated by adding the transporter's transit hours to the consignment date.

The following options are now available in the Schedule date type setting:

Options

- a) Order: Not before date
- b) Order: Not after date
- c) Consignment: Not before date
- d) Consignment: Not after date
- e) Consignment: Preferred book-in date
- f) Consignment: Book-in date
- g) Consignment: Date + transit hours

Option descriptions

- a) The order's not before date
- b) The order's not after date
- c) The consignment's not before date
- d) The consignment's not after date
- e) The consignment's preferred book-in date
- f) The consignment's book-in date date
- g) The estimated delivery date based on transporter transit hours

Notes

Options c through f are fields that can be manually adjusted/entered by the user.

## iSupply install steps for this release when upgrading from iSupply version 9.1.9.1

#### **Preparation**

- 1. Ensure all users are logged out of iSupply and cannot log in.
- 2. Stop the eCS service on the server that runs it.
- 3. Stop any external processes that may access the iSupply database.
- 4. Make a backup copy of the iSupply SQL database.

#### Application server (x86)

- 1. Uninstall the currently installed iSupply Windows version via Control Panel.
- 2. Uninstall the currently installed iSupply eCS Service version via Control Panel.
- 3. Install iSupply Windows 9-1-10-1.msi by running "setup.exe".
- 4. Ensure that the configuration file "C:\Program Files\LSI\iSupply Windows\iSupplyWindows.exe.config" has been updated with the server and database names.
- 5. Install iSupply eCS Service 9-1-10-1.msi by running "setup.exe".
- 6. Ensure that the configuration file "C:\Program Files\LSI\iSupply eCS Service
- \iSupplyeCSService.exe.config" has been updated with the server and database names.

## Application server (x64)

- 1. Uninstall the currently installed iSupply Windows version via Control Panel.
- 2. Uninstall the currently installed iSupply eCS Service version via Control Panel.
- 3. Install iSupply Windows 9-1-10-1 x64.msi by running "setup.exe".

4. Ensure that the configuration file "C:\Program Files\LSI\iSupply Windows\iSupplyWindows.exe.config" has been updated with the server and database names.

- 5. Install iSupply eCS Service 9-1-10-1 x64.msi by running "setup.exe".
- 6. Ensure that the configuration file "C:\Program Files\LSI\iSupply eCS Service
- $\label{eq:service} \ensuremath{\mathsf{viSupplyeCSService.exe.config}}\xspace \ensuremath{\mathsf{has}}\xspace \ensuremath{\mathsf{been}}\xspace \ensuremath{\mathsf{ubc}}\xspace \ensuremath{\mathsf{viSupplyeCSService.exe.config}}\xspace \ensuremath{\mathsf{has}}\xspace \ensuremath{\mathsf{been}}\xspace \ensuremath{\mathsf{ubc}}\xspace \ensuremath{\mathsf{ubc}}\xspace$
- 7. NGEN iSupply Windows
- 7.1. Place the files "ngen.exe" and "NGENiSupplyWindows.bat" into iSupply's installation directory (Default: "C:\Program Files\LSI\iSupply Windows\Client\").
  7.2. Run the NGENiSupplyWindows.bat from command prompt as an Administrator
- 8. NGEN iSupply eCS Service
- 8.1. Place the files "ngen.exe" and "NGENiSupplyeCSService.bat" into iSupply's installation directory (Default: "C:\Program Files\LSI\iSupply eCS Service\Client\").
- 8.2. Run the "NGENiSupplyeCSService.bat" from command prompt as an Administrator

## Web server (x86)

- 1. Uninstall the currently installed iSupply Web Services version via Control Panel.
- 2. Uninstall the currently installed iSupply Web version via Control Panel.
- 3. Install iSupply Web Services 9-1-10-1.msi by running "setup.exe".
- 4. Ensure that the configuration file "C:\inetpub\wwwroot\iSupplyWebServices\Web.config" has been updated with the server and database names.
- 5. Install iSupply Web 9-1-10-1.msi by running "setup.exe".
- 6. Ensure that the configuration file "C:\inetpub\wwwroot\iSupplyWeb\Web.config" has been updated with the URL of the iSupplyWebServices.

## Web server (x64)

- 1. Uninstall the currently installed iSupply Web Services version via Control Panel.
- 2. Uninstall the currently installed iSupply Web version via Control Panel.
- 3. Install iSupply Web Services 9-1-10-1 x64.msi by running "setup.exe".
- 4. Ensure that the configuration file "C:\inetpub\wwwroot\iSupplyWebServices\Web.config" has been updated with the server and database names.
- 5. Install iSupply Web 9-1-10-1 x64.msi by running "setup.exe".
- 6. Ensure that the configuration file "C:\inetpub\wwwroot\iSupplyWeb\Web.config" has been updated with the URL of the iSupplyWebServices.

## Database server

1. Run the following database update script(s) (using SQL Server Management Studio) to update the iSupply database: DB9-1-10-1.sql.

## **Finalisation**

- 1. Test run iSupply.
- 2. Start the eCS service on the server that runs it.
- 3. Start any external processes that may access the iSupply database.
- 4. Allow users to login to iSupply.